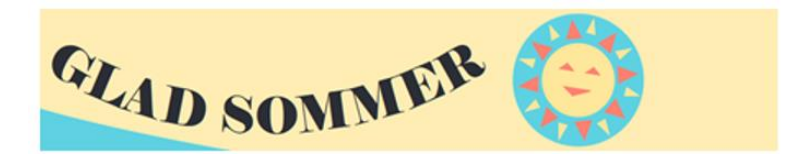

## Guide – registration for summer holiday activities

Make sure to have the following things ready before you start registering:

- Your Mit-ID
- Your child's CPR number
- Your payment card

Please note, that you may only register your own child for the summer holiday activities.

## If you have more children

If you need to register more children, you must first complete the entire registration for child 1 and then register the next child for child 2's activity.

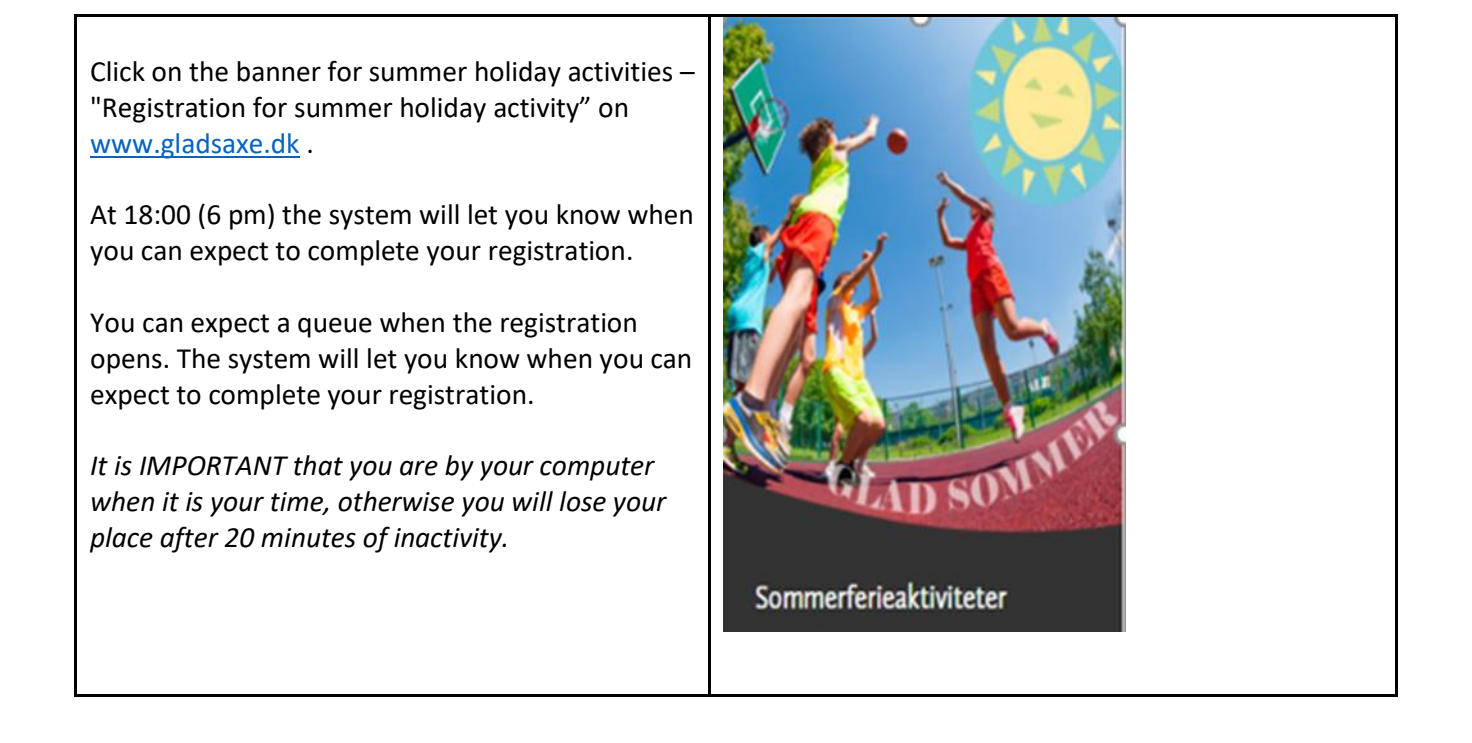

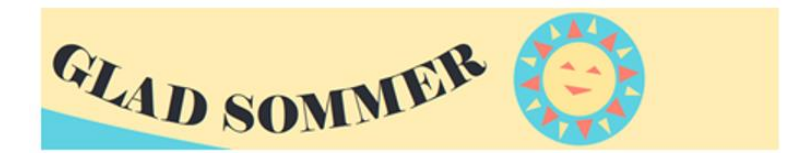

You then choose the summer holiday activity you want to register your child for – e.g. badminton.

You can easily find the summer holiday activity in several ways:

- Either type the word for the activity in the search field (the one with the magnifying glass)
- Or search for the school year group your child is in (before the summer holiday begins)
- Or search for the week in which your child wishes to participate

When you have found the activity in the overview, press **Read more and register**.

Then choose the activity your child wants to participate in and press **Sign** up.

Tilmeld

Note that there may be multiple teams and that teams may be occupied/full (if a team is occupied/full, the team will be marked in red).

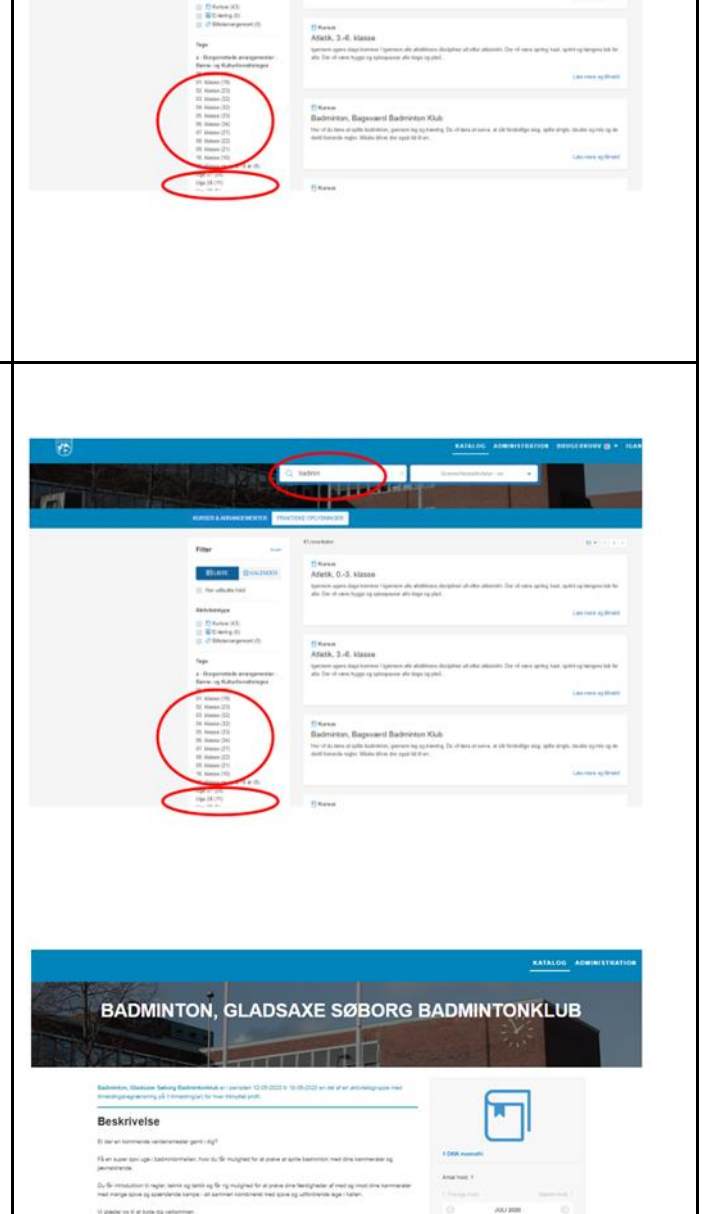

mark their sitt - rest

schuldginten.d

MA TI ON TO FR LA SA

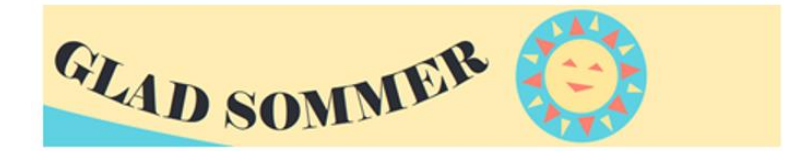

| You will now be prompted to log into the system.<br>Press <b>Go to log in</b>                                                                                                    | Timelding       Bartiner, Gaduas Televe Bahrebundske       Inde (up 2) - bell       Bart 2) and 2004 80 00 11 400       Log på for timelding       Bart 2) and 2004 80 00 11 400       Cd if to på       Cd if to på |
|----------------------------------------------------------------------------------------------------|----------------------------------------------------------------------------------------------------|
| Click on the red banner - Log on as a citizen.<br>Log på som borger<br>Please note, that if you are employed by Gladsaxe<br>Municipality, click on the blue banner - Log in as<br>an employee. | Velkommen<br>Log på som borger<br>Eller<br>Log på som medarbejder                                                                                                    |
| To access the system, you will need to use your<br>Mit-ID.<br>Log in with your own user-ID.<br>Log in with Mit-ID as you normally do.                                                          | Leg på hos Plan2learn -   Gladsase Kommune   BRUCER-10 O   I   fOR15.61   O Glent bruger-10?   Albryd Hjælp                                                                                                    |

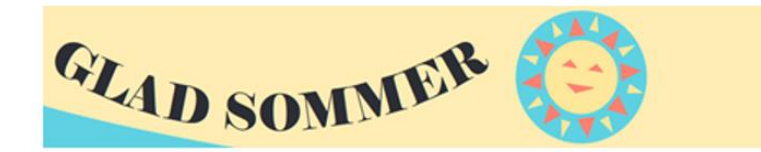

| First you will need to register yourself: <ul> <li>Write your full name</li> <li>Enter your E-mail address (for confirmation e-mail, etc.)</li> </ul> <li>Confirm that you have read and accept our current personal data policy.     <ul> <li>Now add your child by clicking on "Add inked profile".</li> <li>Tog theyer policy</li> </ul> </li> | <section-header><form></form></section-header> |
|----------------------------------------------------------------------------------------------------|------------------------------------------------|
| Now complete the information on your child                                                                                                    |                                                |
| You may only add information on your own children.                                                                                                    |                                                |
| Once you have registered your child's name,<br>initials and the child's CPR number - press <b>Add</b>                                                                                                    |                                                |
| And then you must press Create                                                                                                    |                                                |

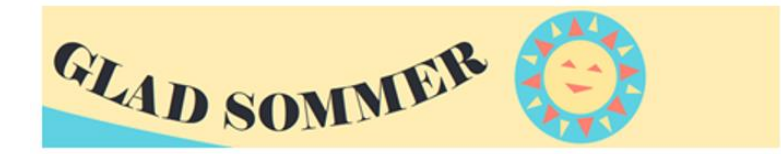

| Opret                                                                                                    | Tifej tilknyttet profil Navn *                                                                                                    |
|----------------------------------------------------------------------------------------------------|----------------------------------------------------------------------------------------------------|
| You and your child are now registered in the<br>system and a confirmation e-mail will be sent to<br>the e-mail address you have provided.<br>Press <b>Continue</b>                                                                          | Bekræftelse                                                                                                    |
| Fortsæt                                                                                                    | Kære<br>Du er nu oprettet som bruger.<br>Der er sendt en velkomst e-mail tit<br>Fortsæt                                                   |
| Tick your child's name.                                                                                                    | Tilmelding Eadminton, Oladaaw Seborg Eadmintonklub Antal deltagere Hedd Upg 31-ser Eadminton 40 000 11 40 00                              |
| Press Next<br>Næste →                                                                                                    | Ledge plater: 40 af 40 puns serveruns)<br>Mere Information<br>Handhabergelaer<br>Betaling<br>Task Mat Mat Mat Mat Mat Mat Mat Mat Mat Mat |
| If you have more children, you can choose to create the remaining children now by pressing <b>Create new linked profile</b>                                                                                                    |                                                                                                    |
| To ensure that the children's participation in summer holiday activities is as good as possible, we will need some extra information.                                                                                                    |                                                                                                    |
| <ul> <li>You will therefore be asked to state:</li> <li>Whether your child has special needs</li> <li>Which school your child is attending</li> <li>What year group your child belongs to<br/>(before the summer holiday begins)</li> </ul> |                                                                                                    |
| When you have completed the information, press<br>Next                                                                                                    |                                                                                                    |

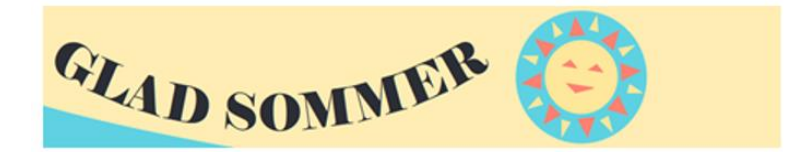

| Næste →                                                            | Step 2 ud af 5<br>Deltageroplysninger                                                      |
|--------------------------------------------------------------------|--------------------------------------------------------------------------------------------|
|                                                                    | Stamoplysninger                                                                            |
|                                                                    | Nam * 🔿<br>Luna                                                                            |
|                                                                    | Ekstraoplysninger<br>Væig skole "                                                          |
|                                                                    | Vatig- •<br>Vatig Kassetrin * ()<br>Vatig- •                                               |
|                                                                    | Bemærkning om allergi, diagnose, sprog eller andet, som foreningen ber vide                |
|                                                                    | Gladsaxe Kommune må bruge billeder af mit barn til markedsføring af ferleaktviteter "Vætig |
|                                                                    | Priser                                                                                     |
|                                                                    | Pris Type           Discourse         Type           130.00 DHX         Standard           |
|                                                                    | Proer or monute                                                                            |
|                                                                    | tr Tilage Nada →                                                                           |
|                                                                    |                                                                                            |
| We now require some information from the adult making the payment. | Busticastic formation                                                                      |
| Fill in the fields marked with a red star.                         | Betaler *                                                                                  |
|                                                                    | Betalingsform *  O 	☐ Orineberaing                                                         |
| Næste 🔶                                                            | Faktureringsoplysninger                                                                    |
| Then press <b>Next.</b>                                            | Adresse *                                                                                  |
|                                                                    | Advesseloje 2<br>Poznic. *                                                                 |
|                                                                    | 8y*                                                                                        |
|                                                                    | Kontaktformular () Administrative *                                                        |
|                                                                    |                                                                                            |
|                                                                    | Oertag e-nal *                                                                             |
|                                                                    |                                                                                            |
|                                                                    | € Titup: Node ◆                                                                            |

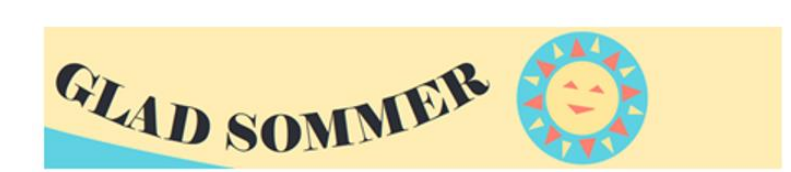

| You may now approve the registration.                                                                                   |                                                                                                    |
|----------------------------------------------------------------------------------------------------|----------------------------------------------------------------------------------------------------|
| Remember to check that all information is correct<br>and that you have registered your child for the<br>right activity. | Timeding     Discussion       Backwards, Radewardskards     Discussion       Mark Standbardskards     Discussion       Mark Standbardskards     Discussion       Mark Standbardskards     Discussion       Mark Standbardskards     Discussion       Mark Standbardskards     Discussion       Mark Standbardskards     Discussion       Mark Standbardskards     Discussion       Mark Standbardskards     Discussion       Mark Standbardskards     Discussion                                                                                                    |
| When you have read and approved <b>our terms and conditions</b> , you must press "Go to payment".                       | Advess<br>Foote: 200<br>Kundathoptykninger                                                                                                    |
| Gå til betaling 🔸                                                                                                    | Agent and registered in galaxies and the second second sec |
|                                                                                                    |                                                                                                    |
|                                                                                                    |                                                                                                    |
|                                                                                                    |                                                                                                    |
| Please enter your card details.                                                                                         | Citan SOMMER                                                                                                    |
|                                                                                                    | Kortnummer<br>Udiebsdato CVV/CVD ©<br>2014 YY                                                                                                    |
|                                                                                                    |                                                                                                    |
| When the system detects that your card details are correct, <b>the Pay</b> field turns green.                           | Constant Constant Con |
| Press <b>Pay</b> to complete your child's registration.<br>The registration is only valid when you have paid.           | Korthummer                                                                                                    |
| Betal DKK                                                                                                    | Betal DKK                                                                                                    |

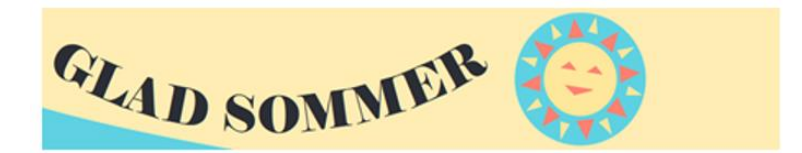

| When payment is complete, a receipt will appear<br>on the screen.<br>The receipt will also be sent to the email address<br>you provided when you filled in your information. |  |
|----------------------------------------------------------------------------------------------------|--|
|                                                                                                    |  |

If you have more children, you will retain your place in the queue, so it is now that you can register the next child for the activity that the child wants.